# 1.アプリをインストールする(無料)

Google PlayストアまたはApp Storeより「のべおかポータル」をインストールしてください。

■ Google Playストア

https://play.google.com/store/apps/details?id=jp.co.japandx.nobeoka.portal

■ App Store

https://apps.apple.com/jp/app/id6444702562

Google PlayストアまたはApp Storeで「のべおかポータル」と検索すると、

アプリを見つけることもできます。

# 2.【iPhoneユーザーのみ】 プッシュ通知許可の確認

インストールした「のべおかポータル」アプリを起動すると、

iPhone端末をお使いの方のみ、プッシュ通知の許可が求められます。

※Android端末をお使いの方は表示されません。

延岡市からのお知らせをお届けしますので、

「許可」を選択してください(任意)。

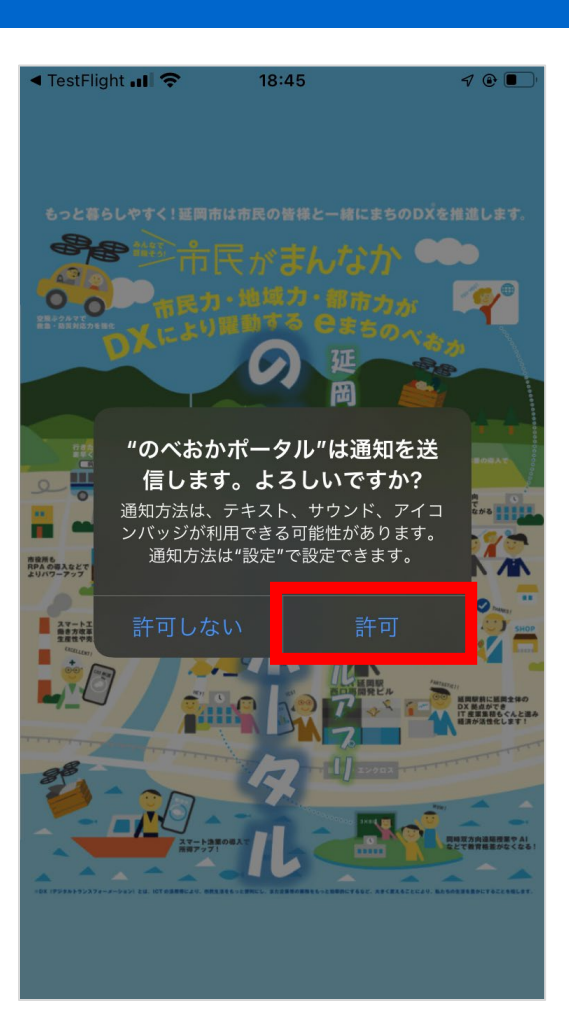

# 3.利用規約に同意する

利用規約・プライバシーポリシーをご確認の上、「同意します」のチェックボックスに2つともチェックします。 チェック後「同意して次へ」ボタンを選択してください。

※チェックボックスにチェックをしなければ、「同意して次へ」ボ タンは選択できません。

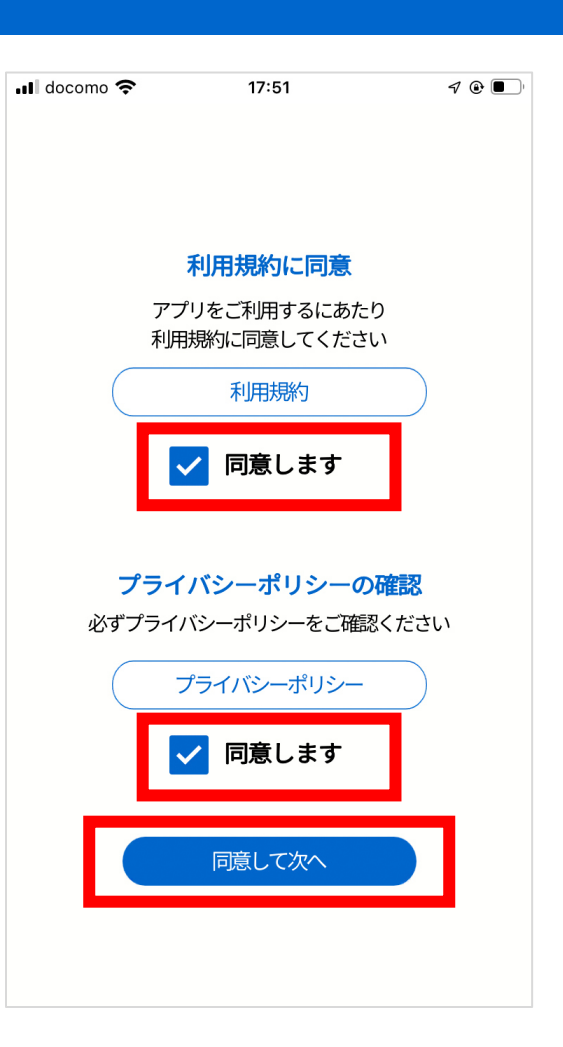

### 4.新規登録を選択する

初めてご利用する方は、「新規登録」を選択してください。

※既にご利用中の方は「ログイン」を選択し、登録済みの メールアドレスとパスワードを入力してください。

※「登録しないで利用する」を選択すると、新規登録をしな いで利用できます(一部機能は利用できません)。

| ◄ TestFlight                                                   | , |
|----------------------------------------------------------------|---|
|                                                                |   |
| のべおか                                                           |   |
| 延岡市総合ポータルアプリは、<br>市民の皆さまが受けられる<br>様々なデジタルサービスを<br>ナビゲートするアプリです |   |
| はじめてご利用の方はこちら                                                  |   |
| 新規登録                                                           |   |
| アカウントをお持ちの方はこちら                                                |   |
| ログイン                                                           |   |
| 登録しないで利用する                                                     |   |

### 5.携帯電話の番号を登録

携帯電話の番号を入力し、「認証コードを送信する」ボタン

を選択してください。

「数字6桁の認証コード」をSMS(ショートメッセージ)でお

送りします。

※電話番号はお間違えのないようお願いします。

| <ul> <li>TestFlight •</li> </ul> | чIŚ  | 17:47   |       | 1 🕑 🔳 |
|----------------------------------|------|---------|-------|-------|
|                                  |      | ್ನ      | おか    |       |
|                                  | 携帯電  | 電話の番号を  | を登録   |       |
| 携帯電話の                            | 番号宛に | :認証コードを | 送信します | 0     |
| 携帯電話番号                           | 7    |         |       |       |
| - (ハイラ                           | ン)なし | で入力     |       |       |
|                                  | 認訂   | [コードを送信 | する    |       |
|                                  |      | ログインはこち | 6     |       |
|                                  |      |         |       |       |
|                                  |      |         |       |       |
|                                  |      |         |       |       |
|                                  |      |         |       |       |
|                                  |      |         |       |       |
|                                  |      |         |       |       |

### ※届いたSMSのイメージ

「数字6桁の認証コード」がSMS(ショートメッセージ)で届

きます。

認証コードは必ずメモしてください。

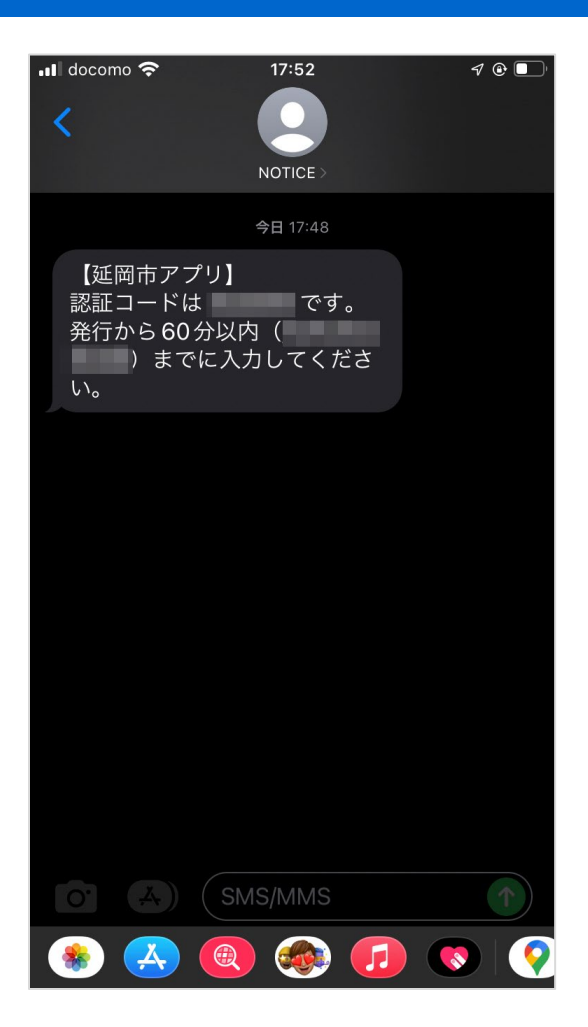

### 6.認証コードを入力(1回目)

SMS(ショートメッセージ)で届いた「数字6桁の認証コード」を入力します。

入力したら「認証する」ボタンを選択してください。

認証コードの有効期間は60分となっていますので

ご注意ください。

※①「再度認証コードを送信する」を選択すると、同じ電話 番号に再度認証コードが送信されます。

※②「戻って電話番号を変更する」を選択すると、電話番 号を変更することができます。

※③「届かない場合はお問い合わせください」を選択すると、

メール入力画面へ遷移します。

| 📶 docomo 奈                       | 17:48                                   | 7 @ <b>D</b> '                           |
|----------------------------------|-----------------------------------------|------------------------------------------|
|                                  | <b>の</b> べお                             | 5                                        |
| S                                | MSを送信しました                               |                                          |
| SMS(ショート)<br>認証コード」を<br>有効期限は60分 | メッセージ)で届いた<br>入力してください。<br>となっております。    | 「数字6桁の                                   |
| <u>8 2</u>                       | 150                                     | 15                                       |
|                                  | 認証する                                    |                                          |
| 再度<br>戻 :<br>届かない                | ₹ 認証コードを送信す<br>って電話番号を変更す<br>場合はお問い合わせく | る <b>1</b><br>る <b>2</b><br>ださい <b>3</b> |

### 7.ユーザー情報を登録

SMS認証に成功したら、ユーザー情報を入力します。

- メールアドレス(必須)
- ・ パスワード (必須) : 半角・英数字混在8~16文字
- ニックネーム(必須): 3~20文字

※以下項目は任意入力となります。

- お名前
- ・ お名前 (フリガナ)
- 郵便番号
- 都道府県
- 市町村
- 丁目·番地
- 丁目・番地以降の住所
- 生年月日
- 電話番号(自宅)

入力が完了したら「登録内容の確認へ」ボタンを選択してく ださい。

| docomo 🗢                    | 7:48            | <b>1</b> 🕑 🔲 |  |
|-----------------------------|-----------------|--------------|--|
|                             | のべおか            |              |  |
| ユーザー情報を登録                   |                 |              |  |
| SMS認証に成功しました<br>続いてユーザー情報の入 | 。<br>.力をお願いします。 | 0            |  |
| メールアドレス 【必須】                |                 |              |  |
| メールアドレスを入力                  |                 |              |  |
| パスワード 【必須】                  |                 |              |  |
| 半角・英数字混在8~16                | 文字を入力           |              |  |
| ニックネーム【必須】                  |                 |              |  |
| 3~20文字を入力                   |                 |              |  |
| お名前                         |                 |              |  |
| 姓                           | 名               |              |  |
| お名前(フリガナ)                   |                 |              |  |
| セイ                          | XT              |              |  |
| 郵便番号                        |                 |              |  |
| - (ハイフン) なしで入;              | ħ               |              |  |
| 都道府県                        |                 |              |  |
| 都道府県を選択                     |                 | •            |  |
| 市区町村                        |                 |              |  |
| 市区町村を入力                     |                 |              |  |
| 丁目・番地                       |                 |              |  |
| 丁目・番地を入力                    |                 |              |  |
| 以降の住所                       |                 |              |  |
| 以降の住所を入力                    |                 |              |  |
| AH-D1                       |                 |              |  |
| 世別を選択                       |                 | •            |  |

### 8.入力内容の確認

ご入力いただいた内容を確認し、間違いなければ「認証コー

ドを送信する」ボタンを選択してください。

メールアドレス宛に「6桁の認証コード」を記載したメールをお 送りします。

SMS (ショートメッセージ) で届いた6桁の認証コードとは異 なりますので、お間違えのないようご注意ください。

入力内容を修正する場合は「内容を修正する」を選択して ください。

※メールアドレスはお間違えのないようお願いします。

| III docomo 奈                     | 17:50                      | ୶ ⊛ ■   |
|----------------------------------|----------------------------|---------|
|                                  | のべお                        | か       |
| -ב                               | ーザー情報の確認                   | 認       |
| 次の内容でよろし<br>よろしければ、メ<br>載したメールを送 | いですか?<br>ールアドレス宛に<br>信します。 | 認証コードを記 |
| メールアドレス 🐼                        | <b>頁</b> ]                 |         |
| パスワード <mark>必須</mark>            | ••                         |         |
| ニックネーム 【必須】                      |                            |         |
| 姓名                               |                            |         |
| フリガナ                             |                            |         |
| 郵便番号                             |                            |         |
| 都道府県                             |                            |         |
| 市区町村                             |                            |         |
| 丁目・番地                            |                            |         |
| 以降住所                             |                            |         |
| 性別                               |                            |         |
| <b>生年月日</b> 年月日                  |                            |         |
| 電詁畨号(自宅)                         |                            |         |
| 認                                | 証コードを送信する                  |         |

内容を修正する

※届いたメールのイメージ

「数字6桁の認証コード」がメールアドレス宛に届きます。 認証コードは必ずメモしてください。

※迷惑メールのフィルター設定で受信拒否設定をしていると 届かない可能性がありますので、「@citizensapp.net」か らのメール受信設定を許可してください。なおキャリアの状況 により解除までのお時間がかかる場合があります。

| 📶 docomo 奈                                                 | 17:52                     |                            | 1                   | •          |
|------------------------------------------------------------|---------------------------|----------------------------|---------------------|------------|
| <                                                          | €                         | Ū                          |                     | •••        |
| 延岡市ユーザ−<br>ドの通知 <sub>☞₅►レ</sub>                            | -登録認<br>-                 | 認コ                         | —                   | ☆          |
| のべおかポータ                                                    | リル 17:50                  |                            | 4                   | •••        |
| 延岡市公式アプリ「の<br>いただきありがとうご<br>ユーザー登録に必要な                     | ○べおかポ<br>ゔざいます。<br>҈ヽコードが | ータル」<br>。<br>発行され          | をご利<br>れました         | IJ用<br>ニ。  |
| 認証コード:                                                     |                           |                            |                     |            |
| *本メール記載のコー<br>(60分)まで、<br>されるまでです。<br>*本メールへのご返信<br>承ください。 | ドの有効期<br>もしくは<br>は対応いた    | 周限は<br>次のコ−<br>こしかね        | ードがチ<br>aます。        | ě行<br>ご了   |
| 発行にお心あたりのな<br><u>eoka.miyazaki.jp</u> ま <sup>-</sup>       | い方は、j<br>でご連絡く            | <mark>ouho-l</mark><br>ださい | <u>k@city.</u><br>∘ | <u>nob</u> |
| 延岡市<br><u>https://www.city.nob</u><br>                     | eoka.miy                  | azaki.j                    | <u>p/</u>           |            |
| · 返信                                                       |                           | <i>ب</i>                   | 転送                  |            |

# 9.認証コードを送信する」を選択すると、同じメー

ルアドレスに再度認証コードが送信されます。

※②「戻ってメールアドレスを変更する」を選択すると、メール

アドレスを変更することができます。

| 📲 docomo 奈                             | 17:50                                             | 7 @ 🔲                       |
|----------------------------------------|---------------------------------------------------|-----------------------------|
|                                        | <b>し</b> のべお                                      | か                           |
| ×-                                     | -ルを送信しまし                                          | た                           |
| メールアドレス<br>ています「6桁の<br>い。<br>有効期限は60分と | 包にお送りしたメー.<br>認証コード」を入力<br>となっております。              | ル本文に記載し<br>」してくださ           |
|                                        |                                                   |                             |
| 3.0                                    | 9.9.3                                             | 2.2                         |
|                                        |                                                   |                             |
|                                        |                                                   |                             |
|                                        | 認証する                                              |                             |
|                                        | 認証する                                              |                             |
| 再度                                     | 認証する<br>:<br>: 認証コードを送信す                          | ta (1)                      |
| 再度                                     | 認証する<br>認証コードを送信す<br>メールアドレスを変                    | する <u>1</u><br>更する <u>2</u> |
| 再度<br>戻って.                             | 認証する<br>: 認証コードを送信す<br>メールアドレスを変                  | する <u>1</u><br>更する <u>2</u> |
| 再度<br>戻って.                             | 認証する<br>                                          | する <u>1</u><br>更する <u>2</u> |
| 再度<br>戻って                              | 認証コードを送信す<br>************************************ | する <b>1</b><br>更する <b>2</b> |

### 10.認証成功

登録完了です。

「このアプリをはじめる」ボタンを選択してください。

アプリのホーム画面が表示されます。

| 📶 docomo 奈 | 17:51       | ⋪ @ ■      |
|------------|-------------|------------|
|            | のべおた        | )          |
| ×-         | ・ル認証に成功しまし  | <i>.</i> た |
| 登録が完了しまし   | <i>t</i> =。 |            |
|            | このアプリをはじめる  |            |
|            |             |            |
|            |             |            |
|            |             |            |
|            |             |            |
|            |             |            |
|            |             |            |
|            |             |            |
|            |             |            |
|            |             |            |
|            |             |            |

# 11.位置情報使用の許可

ホーム画面へ遷移すると、位置情報使用の許可を求める メッセージが表示されます。

iPhone端末をお使いの方は、

「Appの使用中は許可」を選択してください(任意)。

Android端末をお使いの方は、

「許可」を選択してください(任意)。

※端末により表示される内容が異なります。

以上で新規登録は完了です。

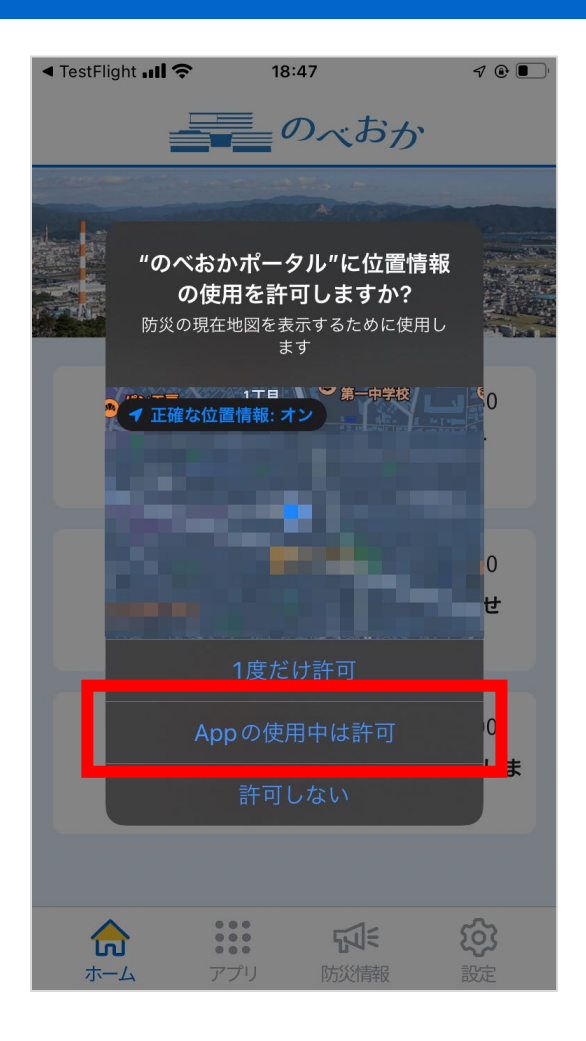